To register for our online payment portal and pay your invoice by credit card or ACH\*, visit <u>https://mcls.payments.gogravity.com/</u>. When registering, you'll need your invoice number and customer ID as shown on the invoice.

\*As a convenience to our members, MCLS will accept credit card payments for orders up to \$1,000. To maintain our overhead costs and to be a good steward of the MCLS Membership Assets, orders above \$1,000 cannot use credit cards as a form of payment. For cost effectiveness, our preferred method of payment remains payment by check.

Click the links below to view payment portal instructions by sections.

- <u>Registration Instructions</u>
- <u>Viewing Invoices Instructions</u>
- Paying an Invoice Instructions

How to register for the payment portal

- 1. Once you have received an invoice via email from MCLS, have the invoice accessible.
- 2. Visit <u>https://mcls.payments.gogravity.com/register</u>
- 3. Enter your email address, Customer ID (as shown on the invoice), Invoice ID (the invoice number on the invoice), and create a password.

| MIDWEST<br>COLLABORATI<br>for LIBRARY<br>SERVICES | VE           |           | /           | Invoice       |
|---------------------------------------------------|--------------|-----------|-------------|---------------|
| Midwest Collaborative for Librar                  | y Services   | Invoice N | umber AR-   |               |
| 1407 Rensen St                                    |              | Invoice   | e Date 6/28 | 3/2024        |
| Lansing, MI 48910                                 |              | PO Ni     | umber       |               |
| Bill To:                                          |              | Ship To:  | ~~~~        |               |
| PO Number Customer ID                             | Order Number | Due       | Date        | Payment Terms |
|                                                   |              | 6/28/     | 2024        |               |
| Item Number                                       | Description  | Quantity  | Rate        | Ext. Price    |
| $\times$                                          |              | 1.0000    | 814.0000    | \$814.00      |
|                                                   |              |           | 1           |               |

| Subtotal | \$814.00 |
|----------|----------|
| Tax      | \$0.00   |
| Total    | \$814.00 |

| MCLS Payment Portal |                                                                     |  |
|---------------------|---------------------------------------------------------------------|--|
|                     | Register                                                            |  |
|                     | test@mcls.org<br>Customerid*<br>99911111<br>Invoiceld*<br>AR-999888 |  |
|                     | Password*<br>ConfirmPassword*                                       |  |
|                     | REGISTER                                                            |  |

:

- 4. Your login information for the portal is your email address and the password you created.
- 5. Login to <a href="https://mcls.payments.gogravity.com/">https://mcls.payments.gogravity.com/</a> to view or pay an invoice.

## Viewing your paid and unpaid invoices

- 1. Login to the payment portal at <a href="https://mcls.payments.gogravity.com/">https://mcls.payments.gogravity.com/</a>
- 2. You will be viewing your unpaid invoices by default

|                                                         | S Payment | t Portal       |                |          |              |           |            |      |     | - |   |
|---------------------------------------------------------|-----------|----------------|----------------|----------|--------------|-----------|------------|------|-----|---|---|
| Payments                                                | Invoi     | ces            |                |          |              |           |            |      |     |   |   |
| S Invoices                                              | 🗎 PAY     |                |                |          |              |           |            |      |     |   |   |
| Paid Invoices                                           |           |                |                | Q Search |              |           |            |      |     |   |   |
| <ul> <li>Unapplied Credits</li> <li>Payments</li> </ul> |           | Invoice Number | Invoice Date 个 | Due Date | Total        | Remaining |            | Stat | tus |   |   |
| Cards                                                   |           |                |                |          |              |           |            |      |     |   |   |
|                                                         |           |                |                |          | Rows per pag | e: 10     | ♥ 0-0 of 0 | <    | <   | > | > |

3. To view your paid invoices, select "Paid Invoices" on the left sidebar.

|               | LS Payment | Portal         |                |           |                   |        | <b>.</b> |
|---------------|------------|----------------|----------------|-----------|-------------------|--------|----------|
| Payments      | Paid       | Invoices       |                |           |                   |        |          |
| s Invoices    |            | _              |                | Q Search  |                   |        |          |
| Paid Invoices |            | Invoice Number | Invoice Date 🛧 | Due Date  | Total             | Status |          |
| Payments      |            |                | 7/12/2024      | 8/11/2024 | \$1.00            | Paid   |          |
| Cards         |            |                |                |           |                   |        |          |
|               |            |                |                |           |                   |        |          |
|               |            |                |                |           |                   |        |          |
|               |            |                |                |           |                   |        |          |
|               |            |                |                |           |                   |        |          |
|               |            |                |                |           |                   |        |          |
|               |            |                |                |           |                   |        |          |
|               |            |                |                |           | Rows per page: 10 |        | > >      |

4. You can also view any payments you have made in the "Payments" section on the left sidebar.

|                   | MCLS Payment Portal |                     |                   |             |  |  |  |  |  |  |
|-------------------|---------------------|---------------------|-------------------|-------------|--|--|--|--|--|--|
| Payments          | Receipt Number      | Credit Applied From | Payment Date      | Amount      |  |  |  |  |  |  |
| S Paid Invoices   | >                   |                     | 3/19/2024         | \$17,992.62 |  |  |  |  |  |  |
| Unapplied Credits | · ·                 |                     | 1/14/2021         | \$15,959.68 |  |  |  |  |  |  |
| Cards             |                     |                     | Rows per page: 10 |             |  |  |  |  |  |  |

5. You may also view or update any credit cards you have saved to the payment portal in the "Cards" section on the left sidebar. This is also where you can set up an ACH payment method, by clicking "+ New Card" and choosing "eCheck" rather than "Credit Card".

|                   | S Payment Port | tal         |                             | ÷                                              |    |
|-------------------|----------------|-------------|-----------------------------|------------------------------------------------|----|
| Payments          | + NEW CARD     |             |                             |                                                |    |
| S Invoices        | Name           | Туре        | Card Number/ Account Number | Actions                                        |    |
| S Paid Invoices   |                | Credit Card |                             | <b>DELETE</b>                                  |    |
| Unapplied Credits |                |             |                             | Rows per page: 10 		 1-1 of 1 		   < 		 < 		 > | >1 |
| Cards             |                |             |                             |                                                |    |
|                   |                |             |                             |                                                |    |

| + NEW CARD |             |                             |
|------------|-------------|-----------------------------|
| Name       | Туре        | Card Number/ Account Number |
|            | Credit Card |                             |
|            |             | Card Or Ach Ro              |
|            |             | eCheck                      |
|            |             | Name*                       |
|            |             | Account Holder*             |
|            |             | Routing Number*             |
|            |             | Account Number*             |
|            |             | Account Type*               |
|            |             | Select Address*             |
|            |             | ADD ADDRESS                 |
|            |             | REGISTER CANCEL             |
|            |             |                             |

How to pay an invoice

- 1. Login to the payment portal at <a href="https://mcls.payments.gogravity.com/">https://mcls.payments.gogravity.com/</a>
- 2. You will be viewing your unpaid invoices by default.

|                                | E MCLS Payment Portal |                    |          |        |           |        |  |  |  |
|--------------------------------|-----------------------|--------------------|----------|--------|-----------|--------|--|--|--|
| Payments                       | Invoices              |                    |          |        |           |        |  |  |  |
| S Invoices                     | E PAY                 |                    |          |        |           |        |  |  |  |
| Paid Invoices                  |                       |                    | Q Search |        |           |        |  |  |  |
| Unapplied Credits     Payments | Invoice Numb          | ber Invoice Date 🛧 | Due Date | Total  | Remaining | Status |  |  |  |
| Cards                          |                       | 8/7/2024           | 9/6/2024 | \$1.00 | \$1.00    | UnPaid |  |  |  |
|                                |                       |                    |          |        |           |        |  |  |  |
|                                |                       |                    |          |        |           |        |  |  |  |
|                                |                       |                    |          |        |           |        |  |  |  |
|                                |                       |                    |          |        |           |        |  |  |  |
|                                |                       |                    |          |        |           |        |  |  |  |
|                                |                       |                    |          |        |           |        |  |  |  |

3. To pay an invoice, click on the invoice number.

|                                     | = MCLS Payment Portal |                |                |                   |        |           |        |  |
|-------------------------------------|-----------------------|----------------|----------------|-------------------|--------|-----------|--------|--|
| Payments                            | Invo                  | ices           |                |                   |        |           |        |  |
| Invoices                            | 🖻 PAY                 |                |                |                   |        |           |        |  |
| Paid Invoices     Unapplied Credits |                       | Invoice Number | Invoice Date 🛧 | Q Search Due Date | Total  | Remaining | Status |  |
| Payments     Cards                  |                       | AR-            | 8/7/2024       | 9/6/2024          | \$1.00 | \$1.00    | UnPaid |  |
| /                                   |                       |                |                |                   |        |           |        |  |
|                                     |                       |                |                |                   |        |           |        |  |
|                                     |                       |                |                |                   |        |           |        |  |
|                                     |                       |                |                |                   |        |           |        |  |
|                                     |                       |                |                |                   |        |           |        |  |

4. You'll be taken to a screen showing both the invoice and a Pay option. Click the Pay button to begin your payment.

|                                     | LS Payment Portal |                                                                  |                                                                                                    |              |          |        |                                         |         | 4      |  |
|-------------------------------------|-------------------|------------------------------------------------------------------|----------------------------------------------------------------------------------------------------|--------------|----------|--------|-----------------------------------------|---------|--------|--|
| Payments                            | AR-               |                                                                  |                                                                                                    | _            |          |        |                                         |         |        |  |
| Invoices                            | i≡   ∀            | Q   CD   A <sup>n</sup>                                          | - + 1                                                                                                    | 🖼 📋 of 1 🔿   | 1 (3     |        |                                         | 4 8 8 ® | AR-    |  |
| Paid Invoices     Unapplied Credits |                   |                                                                  | ST                                                                                                    |              |          |        | Invoice                                 |         | Unpaid |  |
| Payments                            |                   |                                                                  | RARY                                                                                                    |              |          | _      |                                         |         | PAY    |  |
| Cards                               |                   | Midwest Collaborative for<br>1407 Rensen St<br>Lansing, MI 48910 | Midwest Collaborative for Library Services Invoice Number<br>1407 Rensen St Invoice Date 8/7/2024<br>Lansing, MI 48910 PO Number |              |          |        | 024                                     | ×       |        |  |
|                                     |                   | Bill To:                                                         |                                                                                                    |              | ihip To: |        |                                         |         | Ň      |  |
|                                     |                   | PO Number Cust                                                   | omer ID                                                                                                    | Order Number | Due D    | ate    | Payment Terms                           |         |        |  |
|                                     |                   |                                                                  |                                                                                                    |              | 9/6/2    | 024    | NET30                                   |         |        |  |
|                                     |                   | Wkshop                                                           | Workshop Cred                                                                                                    | lit 1        | .0000    | 1.0000 | Ext. Price<br>\$1.0                     | 0       |        |  |
|                                     |                   |                                                                  |                                                                                                    |              |          | Sub    | total \$1.0<br>Tax \$0.0<br>Total \$1.0 | 0       |        |  |

5. A pop-up will appear, allowing you to either select an existing payment method saved to your account or enter new payment details. Fill in the information with your credit card information and click Pay to pay the invoice.

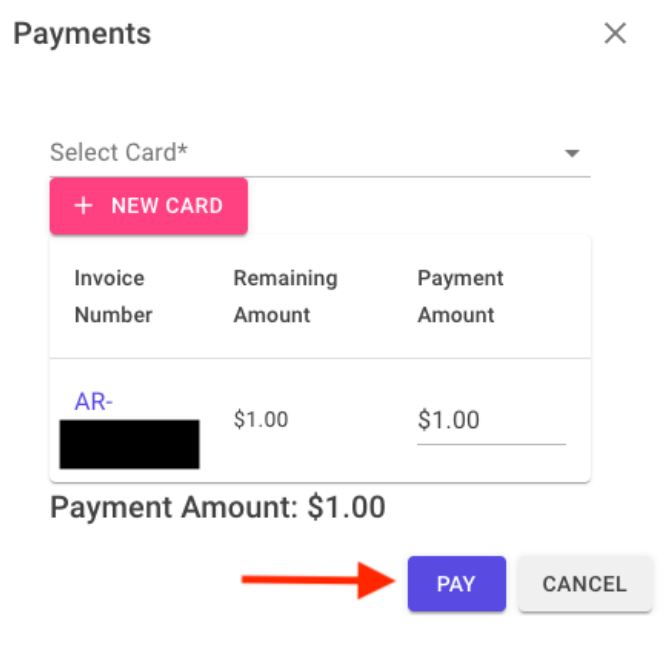